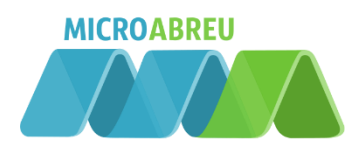

# GUIA DO DOCENTE

# Índice Sumários.....

| umário | DS                                                    | 2  |  |  |  |  |  |  |
|--------|-------------------------------------------------------|----|--|--|--|--|--|--|
| Acess  | 0                                                     |    |  |  |  |  |  |  |
| Regis  | egisto Atividades4                                    |    |  |  |  |  |  |  |
| Faltas | altas e Ocorrências7                                  |    |  |  |  |  |  |  |
| Relate | Relatórios9                                           |    |  |  |  |  |  |  |
| Α.     | Atividades Desenvolvidas                              | 9  |  |  |  |  |  |  |
| В.     | Ocorrências                                           | 11 |  |  |  |  |  |  |
| C.     | Atividades Sumariadas                                 | 13 |  |  |  |  |  |  |
| D.     | Atividades por Registar                               | 15 |  |  |  |  |  |  |
| Leger  | nda de cores                                          | 17 |  |  |  |  |  |  |
| Outra  | s funcionalidades                                     |    |  |  |  |  |  |  |
| Reg    | jisto de sumário antecipado (rascunho)                |    |  |  |  |  |  |  |
| Reg    | jisto de sumário para uma atividade de acompanhamento | 20 |  |  |  |  |  |  |

# Sumários Como registar um sumário?

### Acesso

O registo do sumário é efetuado com recurso ao netALUNOS, disponível no portal GIAE Online.

Através de um browser (Google Chrome, Mozilla Firefox, Internet Explorer, Safari), aceda ao endereço onde o portal do GIAE Online se encontra alojado e proceda à autenticação com as credenciais fornecidas pelo estabelecimento de ensino onde exerce funções (ponto 1, 2 e 3).

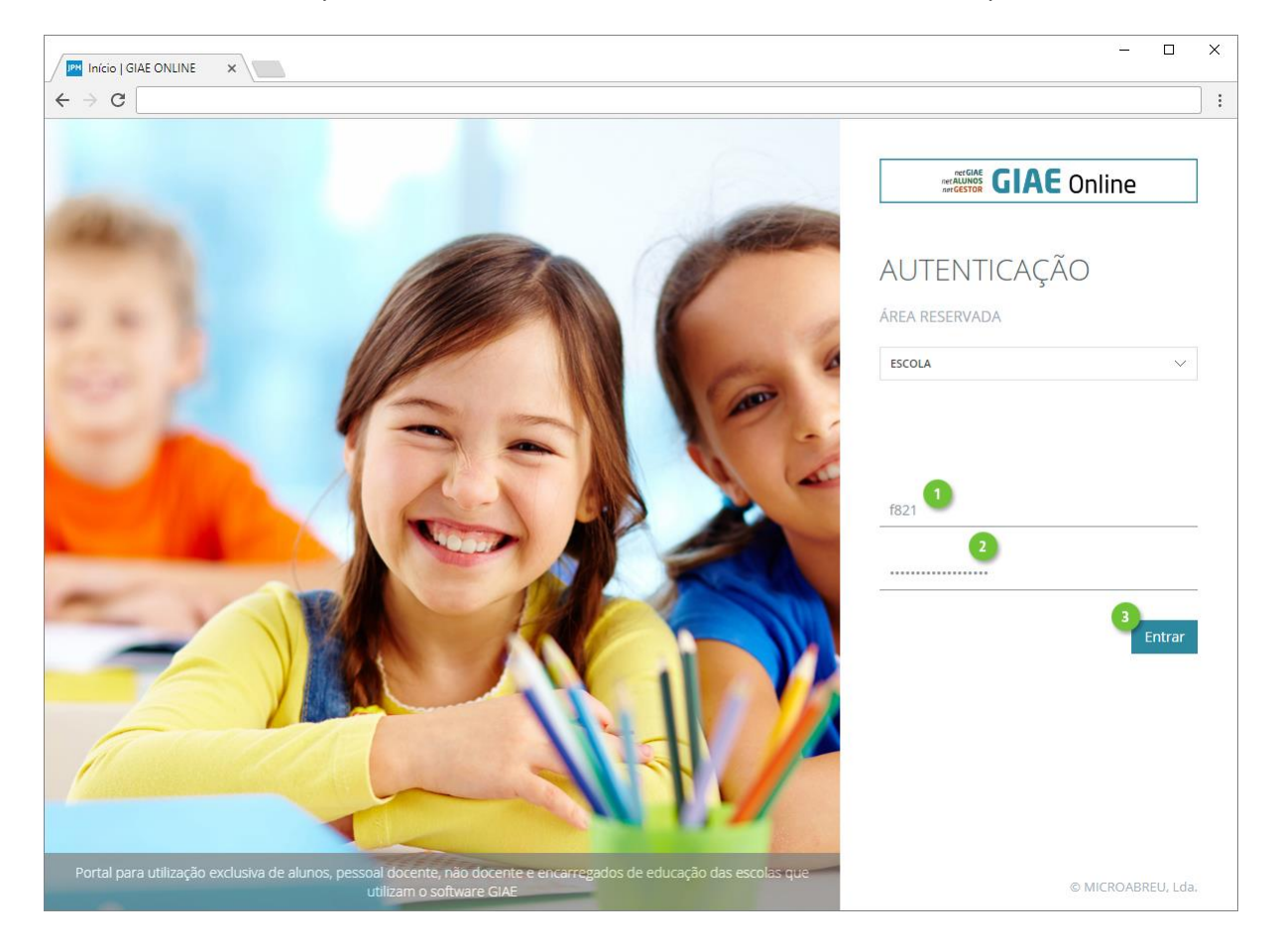

# Registo Atividades

Após efetuar a autenticação, será encaminhado para o módulo netALUNOS, caso isso não aconteça contacte o estabelecimento de ensino (poderá não ter ainda utilizador criado ou as permissões definidas).

No menu lateral esquerdo, clique em **Sumários** (ponto 1), seguido de **Registo Atividades** (ponto 2).

| Início   netALUNOS × |                         |                 |                                            | – 🗆 X        |
|----------------------|-------------------------|-----------------|--------------------------------------------|--------------|
| ← → C                |                         |                 |                                            | :            |
| ALUNOS               |                         |                 | ANO ESCOLAR 2017/2018                      | João Silva + |
| net <b>ALUNOS</b>    | Início                  |                 |                                            |              |
| Início               | Bem-vindo ao netAlunos. |                 |                                            |              |
| Sumários 🚺 —         | Início                  |                 |                                            |              |
| Registo Atividades   | Agenda                  |                 |                                            | •            |
| Marcação Testes      |                         |                 |                                            |              |
| Previstas e Dadas    | < Seten                 | nbro 2017 >     | Agenda para o dia selecionado [07-09-2017] | -            |
| Faltas +             | Dom Seg Ter             | Qua Qui Sex Sab | Não existe agenda para o dia selecionado.  |              |
| Relatórios +         | 3 4 5                   | 6 7 8 9         |                                            |              |
| Consulta +           | 10 11 12                | 13 14 15 16     |                                            |              |

Será apresentado o horário do docente em vista de semana (ponto 1), com as respetivas atividades, em cada uma das atividades é visível a hora de início e fim, a turma (quando associada) e a disciplina ou outra atividade (ponto 2). Ao colocar o rato por cima da atividade é apresentada informação adicional (ponto 3).

| Registo Atividades   netA 🗙 | :\_ |              |                    |                                  |                                    |                   |                                    |               | -           | - 🗆 | ×  |
|-----------------------------|-----|--------------|--------------------|----------------------------------|------------------------------------|-------------------|------------------------------------|---------------|-------------|-----|----|
| ← → C                       |     |              |                    |                                  |                                    |                   |                                    |               |             |     | ]: |
| ALUNOS                      |     |              |                    |                                  |                                    |                   | ANO ESCO                           | LAR 2017/2018 |             |     |    |
| net <b>ALUNOS</b>           |     | Regist       | o de Ativida       | des                              |                                    |                   |                                    |               |             |     |    |
| Início                      |     | Registo, alt | eração e consulta. |                                  |                                    |                   |                                    |               |             |     |    |
| Sumários                    | +   | A Inícia     | / Sumários / R     | egisto de Atividade:             | s                                  |                   |                                    |               |             |     |    |
| Faltas                      | +   | Horário      |                    |                                  |                                    |                   |                                    |               |             | 1   |    |
| Relatórios                  | +   |              |                    |                                  |                                    |                   |                                    |               |             |     |    |
| Consulta                    | +   | Cale         | ndărio             |                                  |                                    |                   |                                    |               |             |     |    |
| Ajuda                       |     | <            | > hoje             |                                  | 3 S                                | et — 9 Set 2017   |                                    | mês           | 1<br>semana | dia |    |
|                             |     |              | Dom 03/09          | Seg 04/09                        | Ter 05/09                          | Qua 06/09         | Qui 07/09                          | Sex 08/09     | Sáb 09/0    | 09  |    |
|                             |     | 8:00         |                    |                                  |                                    |                   |                                    |               |             |     |    |
|                             |     | 9:00         |                    | 9:05 - 9:50<br>7° A - POR [Sala: | 9.05 9.50<br>8° A - POR resist     | 3                 | 9.05 - 9.50<br>7º D - ESP-II       |               |             |     |    |
|                             |     | 10:00        |                    |                                  | [ POR ] P<br>[ S10 ] Sa<br>(Ativo) | ortuguês<br>la 10 | 10:05 - 10:50<br>7° D - POR [Sala: |               |             |     |    |
|                             |     | 11:00        |                    |                                  | 10:50 - 11:35<br>8° A - HST (Sala: |                   | 10.50 - 11:35<br>7° D - HST [Sala: |               |             |     |    |
|                             |     |              |                    |                                  |                                    |                   | 11.45 13.30                        |               |             |     |    |

Ao clicar sobre a atividade, poderá Registar Presença (ponto 1) ou Registar Sumário (ponto 2).

A opção **Registar Presença** utiliza-se quando o docente não pretende registar o sumário de imediato, mas pretenda registar a presença de modo a evitar que possa ser registada falta, por não ter registado o sumário dentro do período de tempo definido.

| Registo Ativ                                                    | idades   netA 🗙                                                                                                    |       |           |                                  |                                  |                 |                              |                                                            |        | - 🗆        | × |
|-----------------------------------------------------------------|----------------------------------------------------------------------------------------------------|-------|-----------|----------------------------------|----------------------------------|-----------------|------------------------------|------------------------------------------------------------|--------|------------|---|
|                                                                 | 🗮                                                                                                    |       |           |                                  |                                  |                 | AND ESCO                     | 1.5.9 2017/2018                                            | <br>×  | João Silva |   |
| net A<br>Inicio<br>Sumários<br>Faltas<br>Relatórios<br>Consulta | Escola Básica e Secundária<br>07-09-2017<br>2° Tempo [ 09:05 - 09:50 ]<br>7° D - [ ESP-II ] L. E. II - Espa<br>[ S10 ] Sala 10<br>Horário ref.º; H544642 | nhol  |           |                                  |                                  |                 | 1 R<br>2 R<br>Regis          | egistar Presença<br>egistar Sumário<br>tar Pedido Alteraçi | ão     |            | l |
|                                                                 |                                                                                                    | < >   | hoje      |                                  | 3 5                              | et — 9 Set 2017 |                              | mês                                                        | semana | dia        |   |
|                                                                 |                                                                                                    | 8:00  | Dom 03/09 | Seg 04/09                        | Ter 05/09                        | Qua 06/09       | Qui 07/09                    | Sex 08/09                                                  | Sāb 09 | a/09       |   |
|                                                                 |                                                                                                    | 9:00  |           | 9:05 - 9:50<br>7* A - POR (Salat | 9.05 - 9.50<br>8° A - POR (Sala: |                 | 9:05 - 9:50<br>7º D - ESP-II |                                                            |        |            |   |
|                                                                 |                                                                                                    | 10:00 |           |                                  |                                  |                 | 10:05 - 10:50                |                                                            |        |            |   |

A opção Registar Sumário abre uma nova janela onde deverá definir as seguintes opções:

- Nº Lição. É preenchido automaticamente de acordo com os registos anteriores, podendo, no entanto ser alterado pelo docente. Caso o registo do sumário seja efetuado fora da hora e/ou dias de tolerância, o número da lição apresentado será 0 (zero).
- 2. Considerar atividade para o cálculo das aulas dadas. Ao selecionar (estado por omissão) indica que a atividade irá contar para o cálculo das aulas dadas assim como para a numeração sequencial das lições. Caso contrário, não será considerada e o número de lição será "0". Aplica-se, por exemplo, a atividades que não foram desenvolvidas, devido aos alunos se encontrarem em visita de estudo ou a realizar estágio.
- 3. Sumário. Descrição das atividades desenvolvidas.
- 4. **Alunos**. Consulta dos alunos da turma e marcação de faltas e ocorrências (ver capítulo "Faltas e Ocorrências").
- 5. Atividades Registadas. Consulta de atividades anteriores.
- 6. Previstas e Dadas. Informação do progresso das aulas dadas em relação às previstas. As aulas previstas são calculadas com base na matriz de horário dos docentes que lecionem a atividade para a turma. As aulas dadas é o resultado da contagem das atividades para as quais existe sumário registado.
- 7. Módulo. Se aplicável, selecione o(s) módulo(s) a que o sumário diz respeito.

Finalize clicando em Guardar (ponto 8).

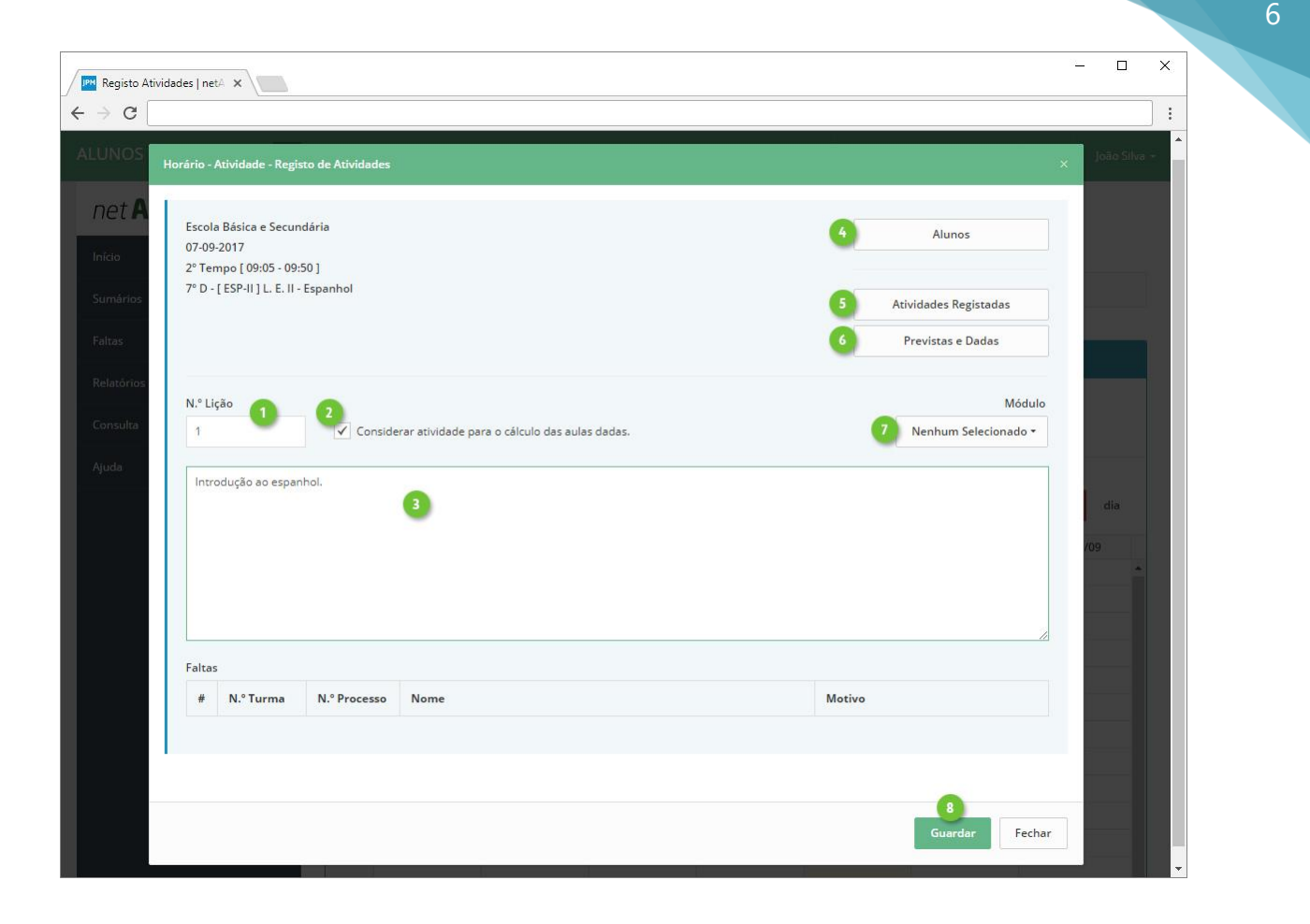

# Faltas e Ocorrências

Após clicar na opção **Alunos**, serão apresentados os alunos da turma, fotografia e nome. Para visualizar em formato de lista clique na opção **Alterar Vista** (ponto 1).

Para o registo de faltas aos alunos, clique na opção Faltas de cada aluno (ponto 2).

Opcionalmente poderá efetuar a marcação de faltas aos alunos, recorrendo aos registos de entrada e saída na Portaria. Clique na opção respetiva (ponto 3), de seguida serão apresentados os alunos sem registo de entrada na Portaria. Caso a opção não esteja visível indica a falta de configuração da mesma ou a não utilização da Portaria pelo estabelecimento de ensino.

|   | · 🛛      |      |                                                        |                                                          |                                                     | lades   netA 🗙                                     | Registo Ativid                                        |
|---|----------|------|--------------------------------------------------------|----------------------------------------------------------|-----------------------------------------------------|----------------------------------------------------|-------------------------------------------------------|
| : |          |      |                                                        |                                                          |                                                     |                                                    | ← ⇒ C                                                 |
|   | João SiV | 775. |                                                        |                                                          |                                                     |                                                    | ALUNOS                                                |
|   |          |      |                                                        |                                                          | - Alunos                                            | lorário - Atividade - Registo de Atividades        |                                                       |
|   |          |      |                                                        |                                                          |                                                     | 3                                                  | net A                                                 |
|   | I        |      |                                                        |                                                          |                                                     |                                                    | Initio                                                |
|   |          |      |                                                        |                                                          |                                                     |                                                    | Sumários                                              |
|   |          |      |                                                        |                                                          |                                                     |                                                    | 1551-111-                                             |
|   |          |      |                                                        |                                                          |                                                     |                                                    |                                                       |
|   |          |      | Bruno Santos                                           | Beatriz Santos                                           | Ana Silva                                           | Ana Santos                                         | Relatórios                                            |
|   |          |      | 4 - 14289                                              | 3 - 14999                                                | 2 - 15208                                           | 1 - 14759                                          | Consulta                                              |
|   |          |      | 0 falta(s)                                             | 0 falta(s)                                               | 0 falta(s)                                          | 0 falta(s)                                         | Ajuda                                                 |
|   | dia      |      | Ocorrências                                            | Ocorrências                                              | Ocorrências                                         | Ocorrências                                        |                                                       |
|   |          |      | Bruno Santos<br>4 - 14289<br>O faita(s)<br>Ocorrências | Beatriz Santos<br>3 - 14999<br>O falta(s)<br>Ocorrências | Ana Silva<br>2 - 15208<br>O falta(s)<br>Ocorrências | Ana Santos<br>1-14759<br>O falta(s)<br>Ocorrências | Sumários<br>Faltas<br>Relatórios<br>Consulta<br>Ajuda |

Clique em **Marcar** (ponto 1) para registar a falta. Para remover uma falta, clique na mesma opção, que terá agora a designação **Desmarcar** (ponto 2).

Note que, poderá marcar várias faltas, mas apenas uma no estado de Injustificada.

| Registo A                                  | tividades   netA 🗙                      |                                                   | – 🗆 X       |
|--------------------------------------------|-----------------------------------------|---------------------------------------------------|-------------|
| $\leftrightarrow \Rightarrow \ \mathtt{G}$ |                                         |                                                   |             |
| ALUNOS                                     |                                         |                                                   |             |
|                                            | Horário - Atividade - Registo de Ativid | ades - Alunos - Faltas                            | ×           |
| net P                                      | Ana Sani<br>N.º Turm<br>Anotaçã         | tos<br>na: 1 - N.º Processo: 14759<br>o: Inscrito |             |
| Samarins                                   |                                         |                                                   |             |
| Table:                                     | Falta                                   | Estado                                            |             |
| Relations                                  | Ausência                                | Injustificada                                     | Marcar      |
| (Constilling                               | Atraso                                  | Injustificada                                     | Marcar      |
| April 1                                    | Disciplinar                             | Injustificada                                     | Marcar      |
|                                            | Material                                | Controlo Interno                                  | Desmarcar 2 |
|                                            | Forder Forder                           | Taža Pantas                                       | 3<br>Fechar |

Feche a janela (ponto 3) e repita o processo para os restantes alunos.

MICROABREU - Sistemas Informáticos

Registe as ocorrências seguindo as mesmas orientações. Clique na opção **Ocorrências** de cada aluno (ponto 1).

| Registo Ati                     | vidades   netA 🗙                           |             |                |                             | - 🗆 X |
|---------------------------------|--------------------------------------------|-------------|----------------|-----------------------------|-------|
| $\leftrightarrow \Rightarrow G$ |                                            |             |                |                             |       |
| ALUNOS                          |                                            |             |                | disconte <b>Entranti</b> II |       |
|                                 | Horário - Atividade - Registo de Atividade | es - Alunos |                |                             | ×     |
| net A                           |                                            |             |                |                             |       |
| Inico                           |                                            |             |                |                             |       |
| Sumários                        |                                            |             |                |                             | 1     |
| Faltas                          |                                            |             |                |                             |       |
| 1 Baladian                      |                                            |             |                |                             |       |
| -ivenatorios                    | Ana Santos                                 | Ana Silva   | Beatriz Santos | Bruno Santos                |       |
| Consulta                        | 1 - 14759                                  | 2 - 15208   | 3 - 14999      | 4 - 14289                   |       |
| Ajuda                           | 1 falta(s)                                 | 0 falta(s)  | 0 falta(s)     | 0 faita(s)                  |       |
|                                 | Ocorrências                                | Ocorrências | Ocorrências    | Ocorrências                 | dia   |
|                                 |                                            |             |                |                             | 109   |
|                                 |                                            |             |                |                             |       |
|                                 |                                            |             |                |                             |       |

De seguida defina os seguintes campos:

- 1. **Tipo de Ocorrência**. Definidos pelo estabelecimento de ensino.
- 2. Descrição.
- Caderneta Escolar. Ao ativar esta opção, o encarregado de educação do aluno será notificado através do netGIAE. (opção sujeita a configuração por parte do estabelecimento de ensino)

Finalize o registo da ocorrência clicando em Guardar (ponto 4).

Ocorrências anteriormente registadas ao aluno, poderão ser consultadas em Ver todas (ponto 5).

| G     |                                      |                                           |              | <br> |   |  |
|-------|--------------------------------------|-------------------------------------------|--------------|------|---|--|
| NÓS   |                                      |                                           |              |      |   |  |
| Horá  | rio - Atividade - Registo de Ativida | ades - Alunos - Ocorrências               |              |      | × |  |
|       | Ana Sant                             | os                                        |              |      |   |  |
|       | N.º Turm<br>Anotação                 | a: 1 - N.º Processo: 14759<br>o: Inscrito |              |      |   |  |
|       |                                      |                                           |              |      |   |  |
| Ocor  | rrências                             |                                           |              |      |   |  |
| Tipo  | de Ocorrência:                       |                                           |              |      |   |  |
| No    | rmal                                 |                                           |              |      |   |  |
| Desc  | ricão:                               |                                           |              |      |   |  |
| Alu   | no foi chamado à atenção várias v    | ezes, devido a distração com o cole       | ega do lado. |      |   |  |
|       |                                      |                                           |              |      |   |  |
|       |                                      |                                           |              |      |   |  |
|       | Caderneta Escolar                    |                                           |              |      |   |  |
|       |                                      |                                           |              |      |   |  |
| Verte | odas 5                               |                                           |              |      |   |  |
|       | -                                    |                                           |              | 4    |   |  |

# Relatórios

O utilizador tem à sua disposição vários relatórios relacionados com sumários, disponíveis no menu lateral esquerdo em **Relatórios** (ponto 1), seguido de **Sumários** (ponto 2).

| - X                    |                                                                  |  |  |  |  |  |  |  |  |
|------------------------|------------------------------------------------------------------|--|--|--|--|--|--|--|--|
| ← → C                  |                                                                  |  |  |  |  |  |  |  |  |
| ALUNOS                 | ANO ESCOLAR 2017/2018 João Silva -                               |  |  |  |  |  |  |  |  |
| net <b>ALUNOS</b>      | Relatórios de Sumários<br>Consulta e exportação de relatórios.   |  |  |  |  |  |  |  |  |
| Inicio<br>Sumários     | + Início / Relatórios / Sumários                                 |  |  |  |  |  |  |  |  |
| Faltas<br>Relatórios 1 | ATIVIDADES DESENVOLVIDAS<br>Registo de atividades e faltas.      |  |  |  |  |  |  |  |  |
| Sumários 2             | > TESTES<br>Registo de testes.                                   |  |  |  |  |  |  |  |  |
| Faltas                 | B OCORRÊNCIAS<br>Registo de ocorrências.                         |  |  |  |  |  |  |  |  |
| Avaliações             | ALTERAÇÕES DE HORÁRIOS<br>Alterações de horários.                |  |  |  |  |  |  |  |  |
| Consulta               | ATIVIDADES SUMARIADAS     Registo de atividades sumariadas.      |  |  |  |  |  |  |  |  |
| Ајџаа                  | D ATIVIDADES POR REGISTAR<br>Registo de atividades por registar. |  |  |  |  |  |  |  |  |

#### A. Atividades Desenvolvidas

Relatório de atividades e respetivos sumários registados, por turma e disciplinas.

Defina os dados de pesquisa (ponto 1) e clique em **Atualizar** (ponto 2). Serão apresentados os resultados da pesquisa (ponto 3), atividade, hora, atividade registada, faltas dos alunos e o docente que lecionou a atividade.

| Atividades Desenvolvida: $\times$       |   |                                                                               |                                        |                                                 |                                  |      |                           |              |                 |        |             |           | × |
|-----------------------------------------|---|-------------------------------------------------------------------------------|----------------------------------------|-------------------------------------------------|----------------------------------|------|---------------------------|--------------|-----------------|--------|-------------|-----------|---|
| ALUNOS                                  |   |                                                                               |                                        |                                                 |                                  |      |                           | ANO ES       | COLAR 2016/2017 |        | 🧕 João      | o Costa + |   |
| NET <b>ALUNOS</b><br>Início<br>Sumários | + | Relatório de At<br>Consulta e exportação de a<br><b>«</b> Início / Relatório: | ividade<br>atividades de<br>s / Sumári | es Desenvo<br>esenvolvidas.<br>ios / Atividades | D <b>lvidas</b><br>Desenvolvidas |      |                           |              |                 |        |             |           |   |
| Faltas                                  | + | Q Pesquisa                                                                    |                                        |                                                 |                                  |      |                           |              |                 |        |             | *         |   |
| Avaliações                              | + | Periodos                                                                      |                                        |                                                 |                                  |      | 31-08-2017 até 31-08-2017 |              |                 |        |             |           |   |
| Relatórios                              |   | Se selecionar períodos a data será ignorada.                                  |                                        |                                                 |                                  |      |                           |              |                 |        | 4-(-)       |           |   |
| Sumários                                |   | 8.º Ano - D [ Ensino                                                          | Básico - 3º                            | Ciclo - Ensino Bás                              | sico 3º Ciclo ] 🔹                |      | POR                       |              |                 |        | 1 Seleciona | Q         |   |
| Faltas                                  |   | Turno                                                                         |                                        |                                                 | Módulo                           |      |                           | Ordenar por: |                 |        |             |           |   |
| Avaliações                              |   | Todos                                                                         |                                        | •                                               | Todos                            |      |                           | ٣            | Data; Tempo     |        |             | ۳         |   |
| Consulta                                | + |                                                                               |                                        |                                                 |                                  |      |                           |              | 4 Exp           | oortar | 🔿 Atualiza  | ır 2      |   |
| Reuniões                                |   | Pesquisa:                                                                     |                                        |                                                 |                                  |      |                           |              |                 |        |             |           |   |
| Estatística                             | + |                                                                               | Q                                      |                                                 |                                  |      | 3                         |              |                 |        |             |           |   |
| Mensagens                               |   | Atividade                                                                     | Hora                                   |                                                 | Ativida                          | ides | Desenvo                   | lvidas       |                 | Faltas | Docente     | e         |   |
| Ajuda                                   |   | 16-09-2016                                                                    |                                        | Apresentação.                                   |                                  |      |                           |              |                 |        | (f62)       |           |   |

Por fim **exporte** (ponto 4 da imagem anterior) a informação para um ficheiro PDF ou EXCEL (ponto 1). Poderá selecionar o **modelo** (ponto 2) de cabeçalho e rodapé e **agrupar** a informação por disciplina (ponto 3).

| ] | Atividades Desenvolvida: × |     |                                                | - 🗆 X            |
|---|----------------------------|-----|------------------------------------------------|------------------|
| < | ← → C                      |     |                                                |                  |
|   |                            |     | ANO 55COLAR 2016/2017                          | João Costa +     |
|   | net <b>ALUNOS</b>          | R   | Tipo de documento                              |                  |
|   | Início                     |     | PDF EXCEL                                      |                  |
|   | Sumários                   | *   | Modelo                                         |                  |
|   | Faltas                     | *   | 2 Selecione V Modelo pré-definido.             |                  |
|   | Avaliações                 | *   | Oncões                                         |                  |
|   | Relatórios                 | - ( | 3 28-2017                                      |                  |
|   | Sumários                   |     | Disciplina   Dividir agrupamentos por páginas. |                  |
|   | Faltas                     |     |                                                | 1 Selecionada(s) |
|   | Avaliações                 |     | Exportar Fechar                                | 4                |
|   | Consulta                   | *   | Todos T Todos T Data; Tempo                    |                  |
|   | Reuniões                   |     |                                                | O Atualizar      |
|   | Estatística                | +   | EXPOLUTION                                     | C Pricedenzed    |

Ao exportar para PDF, será gerado um ficheiro, onde poderá visualizar:

- 1. Informação do ano letivo, turma, disciplina e intervalo de tempo.
- 2. Disciplina. Indicação da data, turma, disciplina e módulo (quando aplicável).
- 3. Hora início e fim da atividade.
- 4. Atividades Desenvolvidas.
- 5. Faltas de alunos, com indicação do N.º da Turma, N.º Processo e Estado Falta.
- 6. **Docente** que lecionou a atividade.

Será gerado um ficheiro com o seguinte aspeto.

| REPÚ<br>PORT<br>EDUCAÇÃO               | BLICA<br>UGUES     | 5A<br>Telefone: 244111222 E-mail: geral@escola.pt | ATIVI<br>DESENV             | DADES<br>/OLVIDAS                  |
|----------------------------------------|--------------------|---------------------------------------------------|-----------------------------|------------------------------------|
| Ano Letivo: 2016/2<br>Ordenação: Data; | 2017<br>Tempo      | Turma: 8º D Módulo:<br>Datas:                     | Todos<br>1.º Período (15-09 | Turno: Todos<br>2016 a 16-12-2016) |
| Disciplina                             | Hora               | Atividades Desenvolvidas                          | Faltas                      | Docente                            |
| 15-09-2016<br>8º D<br>EDV              | 08:20<br><br>09:05 | Receção a alunos e encarregados de educação.      | 18-13777(FJ)<br>7-13710(FJ) | (f699)<br>Elisabete Martins        |
| 15-09-2016<br>8° D<br>EDV              | 09:05<br><br>09:50 | Receção a alunos e encarregados de educação.      |                             | (f699)<br>Elisabete Martins        |
| 15-09-2016<br>ጽ D                      | 10:05              | Receção a alunos e encarregados de educação.      |                             | (f599)<br>Maria Martine            |

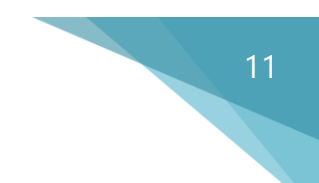

#### B. Ocorrências

Relatório de ocorrências, por turma e alunos.

Defina os dados de pesquisa (ponto 1) e clique em **Atualizar** (ponto 2), será apresentado o resultado da pesquisa (ponto 3).

| Ocorrências   netALUNO 🗙 | - |                              |                                                   |            |                              |                            |                  | - 0                 |
|--------------------------|---|------------------------------|---------------------------------------------------|------------|------------------------------|----------------------------|------------------|---------------------|
| ← → C                    |   |                              |                                                   |            |                              |                            |                  |                     |
| ALUNOS                   |   |                              |                                                   |            |                              |                            | SCOLAR 2017/2018 | João Silva 🗸        |
| net <b>ALUNOS</b>        |   | Relatório de Oco             | orrências                                         |            |                              |                            |                  |                     |
| Início                   |   | Consulta e exportação de oco | orrências.                                        |            |                              |                            |                  |                     |
| Sumários                 | + | A Início / Relatórios        | / <mark>Sum</mark> ários / O                      | corrências |                              |                            |                  |                     |
| Faltas                   | + | O Pesquisa                   |                                                   |            |                              |                            |                  |                     |
|                          | - |                              |                                                   |            |                              |                            |                  |                     |
| Sumários                 |   | Data 07-09-2017 até          | 07-09-2017                                        |            | Turma<br>7.º Ano - D [ Ensir | o Básico - 3º Ciclo - En 🔻 | Alunos<br>Todos  | 0 Selecionado(s)    |
| Faltas                   |   | Disciplinas                  | 0 Selecior                                        | nada(s)    | Ordenação                    |                            |                  |                     |
| Avaliações               |   | Todas                        |                                                   | Q          | Data; Tempo                  | •                          |                  |                     |
| Consulta                 | + |                              |                                                   |            |                              |                            | (4) Export       | tar 🔿 Atualizar [2] |
| Ajuda                    |   |                              |                                                   |            |                              |                            |                  |                     |
|                          |   | Pesquisa:                    |                                                   |            |                              |                            |                  |                     |
|                          |   |                              | Q                                                 |            |                              | 3                          |                  |                     |
|                          |   | Aluno                        | Atividade                                         | Тір        | 00                           | Ocorrência                 |                  | Docente             |
|                          |   | 14759<br>Ana Santos          | 07-09-2017<br>ESP-II<br>2º Tempo<br>09:05 - 09:50 | Norr       | Mau compi<br>mal             | ortamento.                 |                  | 821<br>João Silva   |

Por fim **exporte** (ponto 4 da imagem anterior) a informação para um ficheiro PDF ou EXCEL (ponto 1). Poderá selecionar o **modelo** (ponto 2) de cabeçalho e rodapé e **agrupar** a informação por vários campos (ponto 3).

| Ocorrências   netALUNO × |     |                                                 |          | ×                |
|--------------------------|-----|-------------------------------------------------|----------|------------------|
| ← → G                    |     |                                                 |          |                  |
| ALUNOS                   |     | ANG SCOLAR                                      | 016/2017 | João Silva -     |
| net <b>ALUNOS</b>        | F   | Tipo de documento                               |          |                  |
| Início                   |     | 1 • PDF · EXCEL                                 |          |                  |
| Sumários                 |     | Modelo                                          |          |                  |
| Faltas                   | *   | 2 Selecione V Modelo pré-definido.              |          |                  |
| Avaliações               | *   | Oncões unos                                     |          | 0 Selecionado(s) |
| Relatórios               | * ( | Tedos                                           |          | Q                |
| Consulta                 |     | Não Agrupar V Dividir agrupamentos por páginas. |          |                  |
| Reuniões                 |     |                                                 |          |                  |
| Estatística              | +   | Exportar Fechar                                 | Exportar | O Atualizar      |
| Mensagens                |     |                                                 |          |                  |
| Ajuda                    | 1   |                                                 |          |                  |
|                          |     | Pesquisa:                                       |          |                  |

MICROABREU - Sistemas Informáticos

Ao exportar para PDF, será gerado um ficheiro, onde poderá visualizar:

12

- 1. Informação do ano letivo, turma e intervalo de tempo.
- 2. Aluno.
- 3. Atividade, com indicação do dia, disciplina, tempo e horário do tempo.
- 4. **Tipo** de ocorrência.
- 5. Ocorrência.
- 6. **Docente** que lecionou e registou a atividade.

Será gerado um ficheiro com o seguinte aspeto.

| REPÚBLICA<br>PORTUGUESA<br>EDUCAÇÃO |                                                | 1<br>Tel   | 11111 - Agrupamento de Escolas<br>Leiria<br>2400-000 Leiria<br>lefone: 244111222 E-mail: geral@escola.pt                        | ORRÊNCIAS             |
|-------------------------------------|------------------------------------------------|------------|----------------------------------------------------------------------------------------------------|-----------------------|
| Ano Letivo: 2016/20                 | 017 Da                                         | atas: 01-0 | 9-2016 a 06-08-2017 Turma: 7° C Oi                                                                                              | rdenação: Data; Tempo |
| Aluno                               | Atividade                                      | Tipo       | Ocorrência                                                                                                    | Docente               |
| 14466<br>Júlio Ribeiro              | 26-09-2016<br>POR<br>1º Tempo<br>08:20 - 09:05 | Normal     | Mau comportamento.                                                                                                    | 512<br>Joana Silva    |
| 14860<br>António Ribeiro            | 04-10-2016<br>POR<br>4º Tempo<br>10:50 - 11:35 | Normal     | O aluno apresentou um comportamento perturbador do bom<br>funcionamento da aula.<br>[Caderneta Escolar: Não tomou conhecimento] | 512<br>Joana Silva    |
| 14492<br>Filipe Ribeiro             | 09-11-2016<br>TIC<br>2º Tempo<br>09:05 - 09:50 | Normal     | O aluno, desde o início da aula, teve uma postura perturbadora.<br>[Caderneta Escolar: Não tomou conhecimento]                  | 1577<br>Ricardo Silva |
| 14492                               | 11-11-2016<br>ED.CID.                          | Normal     | O aluno, na aula de Cidadania, apresentou um comportamento<br>perturbador                                                       | 11                    |

#### C. Atividades Sumariadas

Relatório com o número de atividades lecionadas, por disciplina (ponto 3), com informação do número de registos por atividades letivas, atividades de ocupação educativa (ponto 4) e números de lição (ponto 5).

Defina os dados de pesquisa (ponto 1) e clique em **Atualizar** (ponto 2), será apresentado o resultado da pesquisa (pontos 3, 4 e 5).

| 🕅 Atividades Sumariadas | × \        |                                                                                    |            |                  |               |    |         |          |                                                                 |          |          | - 🗆           |  |
|-------------------------|------------|------------------------------------------------------------------------------------|------------|------------------|---------------|----|---------|----------|-----------------------------------------------------------------|----------|----------|---------------|--|
| ⇒ C                     | ~~~ \      |                                                                                    |            |                  |               |    |         |          |                                                                 |          |          |               |  |
| UNOS                    |            |                                                                                    |            |                  |               |    |         |          |                                                                 | 0LAR 201 | 6/2017   | João Silva    |  |
| net ALUNOS              | <b>S</b> , | Relatório de                                                                       | Ativida    | ades Sumar       | riadas        |    |         |          |                                                                 |          |          |               |  |
| cio                     | E          | xportação de relatór                                                               | ios.       |                  |               |    |         |          |                                                                 |          |          |               |  |
| mários                  | +          | 🖨 Início / Relat                                                                   | órios / Su | mários / Ativida | des Sumariada | S  |         |          |                                                                 |          |          |               |  |
| tas                     | +          | O Permisa                                                                          |            |                  |               |    |         |          |                                                                 |          |          |               |  |
| latórios                | +          | C resquisa                                                                         | 1          |                  |               |    |         |          |                                                                 |          |          |               |  |
| nsulta                  | +          | Data         Atividades           Image: 24-08-2017 até 07-09-2017         Letivas |            |                  |               |    |         |          | <ul> <li>T.° Ano - D [ Ensino Básico - 3° Ciclo - En</li> </ul> |          |          |               |  |
| ıda                     |            | Disciplinas                                                                        |            | 0 Selecionada(s) | Ordenaçã      | io |         |          |                                                                 |          |          |               |  |
|                         |            | Todas                                                                              |            | Q                | Discipli      | na |         |          | •                                                               |          |          |               |  |
|                         |            |                                                                                    |            |                  |               |    |         |          |                                                                 |          | Exportar | O Atualizar 2 |  |
|                         |            |                                                                                    |            |                  |               |    |         |          |                                                                 |          |          |               |  |
|                         |            | Pesquisa:                                                                          |            | Q                |               |    |         |          |                                                                 |          |          |               |  |
|                         |            |                                                                                    |            |                  |               |    | 4       |          |                                                                 |          | 5        |               |  |
|                         |            | Atividades                                                                         | _          | Doce             | nte           |    | N° Regi | stos     |                                                                 |          | Nº Lição |               |  |
|                         |            | (Sigla)                                                                            | Turno      | N° Processo      | Nome          | AL | AOE     | C/ Falta | Inicial                                                         | Final    | Repetido | S/ Sequência  |  |
|                         |            | POR                                                                                |            | 821              | João Silva    | 3  | 0       | 0        | 1                                                               | 3        | 2        |               |  |
|                         |            | ESP-II                                                                             |            | 821              | João Silva    | 1  | 0       | 0        | 1                                                               | 1        | -        | -             |  |

Por fim **exporte** (ponto 6 da imagem anterior) a informação para um ficheiro PDF ou EXCEL (ponto 1). Poderá selecionar o **modelo** (ponto 2) de cabeçalho e rodapé.

| Atividades Sumariadas | ×   |                                  |                                                 |
|-----------------------|-----|----------------------------------|-------------------------------------------------|
| ← → C                 |     |                                  |                                                 |
| Início                | E   | portação de relatórios.          |                                                 |
|                       |     | Exportação ×                     |                                                 |
| Sumários              |     | Tipo de documento                |                                                 |
| Faltas                |     |                                  | -                                               |
| Avaliações            | +   | Modelo                           |                                                 |
| Relatórios            | - 7 | 2                                | na<br>° Áng - C I Ensing Básico - 3º Ciclo - En |
| Sumários              |     | Selecione V Modelo pré-definido. |                                                 |
| Faltas                |     |                                  |                                                 |
| Avaliações            |     | Exportar Fechar                  | Exportar O Atualizar                            |
| Consulta              | t l |                                  |                                                 |
| Reuniões              |     |                                  |                                                 |
| Estatística           | 4   | Pesquisa:                        |                                                 |

MICROABREU - Sistemas Informáticos

Ao exportar para PDF, será gerado um ficheiro onde poderá visualizar:

- 1. Informação do ano letivo, turma e intervalo de tempo.
- 2. Atividade.
- 3. **Turno**, quando existe.
- 4. Docente, com indicação do N.º Processo e Nome.
- N.º Registos sem falta por tipo de atividade (AL-Atividade Letiva, AOE-Atividade Ocupação Educativa) e com falta.
- 6. N.º Lição inicial e final, com indicação se existem números repetidos ou sem sequência.

| REPÚBLICA       Leiria         PORTUGUESA       2400-000 Leiria         EDUCAÇÃO       Telefone: 244111222 |           |              |                                                  |              |           |               |                  |                 | A         | TIVIDADES<br>JMARIADAS |
|----------------------------------------------------------------------------------------------------|-----------|--------------|--------------------------------------------------|--------------|-----------|---------------|------------------|-----------------|-----------|------------------------|
| Ano Letivo:                                                                                                | 2016/2017 | Dat          | tas: 01-09-2016 a 05-08-2017 Atividades: Letivas | Tipo / Ni    | vel de Er | nsino: Regula | r / Ensino Básic | o 3.º Ciclo (EB | 3CI)      | Turma: 8º C            |
|                                                                                                    |           |              | Docente                                          | N.º Registos |           |               |                  |                 | N.º Lição |                        |
| Atividade<br>(Sigla)                                                                                       | Turno     | N.º Processo | Nome                                             | S/ F         | alta      | C/ Ealta      | Inicial          | Final           | Papatido  | S/ Sequência           |
|                                                                                                    |           | N. Processo  | None                                             | AL           | AOE       | C/ Faita      | menu             | Final           | Repetido  | o/ Sequencia           |
| POR                                                                                                    |           | 628          | Lurdes Ribeiro                                   | 159          | 0         | 0             | 1                | 154             |           |                        |
| POR                                                                                                    |           | 270          | Margarida Ribeiro                                | 161          | 0         | 0             | 9                | 185             | -         | -                      |
| ING-I                                                                                                    |           | 283          | Daniel Ribeiro                                   | 64           | 0         | 0             | 1                | 63              | -         | -                      |
| FRA-II                                                                                                    |           | 831          | Fernando Ribeiro                                 | 102          | 0         | 0             | 1                | 84              | •         | 8                      |
| HST                                                                                                    |           | 828          | Filipe Ribeiro                                   | 84           | 0         | 0             | 1                | 93              | -         | 2                      |
| HST                                                                                                    |           | 273          | Jorge Ribeiro                                    | 12           | 0         | 0             | 21               | 33              |           |                        |
| GEO                                                                                                    |           | 1013         | Ricardo Ribeiro                                  | 65           | 0         | 0             | 1                | 65              | -         | -                      |
| MAT                                                                                                    |           | 824          | Júlia Ribeiro                                    | 163          | 0         | 0             | 1                | 161             |           |                        |
| CNA                                                                                                    | T1        | 629          | João Ribeiro                                     | 19           | 0         | 0             | 38               | 76              | -         | -                      |
| CNA                                                                                                    | T2        | 629          | João Ribeiro                                     | 19           | 0         | 0             | 38               | 77              | -         |                        |

# 15

#### D. Atividades por Registar

Relatório com a indicação de atividades com sumário em falta.

Defina os dados de pesquisa (ponto 1) e selecione o(s) utente(s) pretendido(s) (ponto 2)

| INOS              |   |                                              |                           | 4510 |                   | <br>loão Silva   |
|-------------------|---|----------------------------------------------|---------------------------|------|-------------------|------------------|
|                   |   |                                              |                           | ANO  | ESCOLAR 2017/2018 | <br>JOAO SIIVA * |
| net <b>ALUNOS</b> |   | Relatório de Atividades                      | por Registar              |      |                   |                  |
| ício              |   | Exportação de relatórios.                    |                           |      |                   |                  |
| umários           | + | A Início / Relatórios / Sumários             | / Atividades por Registar |      |                   |                  |
| ltas              | + |                                              |                           |      |                   |                  |
| latórios          | + | Q Pesquisa                                   |                           |      |                   |                  |
|                   |   | Data                                         | Atividades                |      | Ordenar por:      |                  |
| nsulta            | + | 07-09-2017 até 07-09-2017                    | Todas                     | *    | Data; Tempo       | T                |
| uda               |   |                                              |                           |      |                   |                  |
|                   |   | Docentes                                     |                           |      |                   |                  |
|                   |   | Pesquisa:                                    |                           |      |                   |                  |
|                   |   | م                                            |                           |      |                   |                  |
|                   |   |                                              |                           |      |                   |                  |
|                   |   |                                              | N° Processo               |      | Nome              |                  |
|                   |   | 2 🗸                                          | 821                       | João | o Silva           |                  |
|                   |   |                                              |                           |      |                   |                  |
|                   |   | A mostra <mark>r 1 a 1 d</mark> e 1 registos |                           |      |                   |                  |
|                   |   |                                              |                           |      |                   |                  |

Por fim **exporte** (ponto 3 da imagem anterior) a informação para um ficheiro PDF ou EXCEL (ponto 1). Poderá selecionar o **modelo** (ponto 2) de cabeçalho e rodapé.

|                   |                                                                      |                                                               |                                                                                                    |                                                                                                    |                                                                                                   | ×  |
|-------------------|----------------------------------------------------------------------|---------------------------------------------------------------|----------------------------------------------------------------------------------------------------|----------------------------------------------------------------------------------------------------|---------------------------------------------------------------------------------------------------|----|
|                   |                                                                      |                                                               |                                                                                                    |                                                                                                    |                                                                                                   | ]: |
| Data              |                                                                      | Atividades                                                    | Ordenar por:                                                                                                    |                                                                                                    |                                                                                                   | *  |
| Recursos Escolare | s - Requisições - Exp                                                | ortação                                                       | × Data; Tempo                                                                                                    |                                                                                                    |                                                                                                   |    |
| Tipo de docum     | ento                                                                 |                                                               |                                                                                                    |                                                                                                    |                                                                                                   |    |
| 1<br>• PDF · EX   | CEL                                                                  |                                                               |                                                                                                    |                                                                                                    |                                                                                                   |    |
| Modelo            |                                                                      |                                                               |                                                                                                    |                                                                                                    |                                                                                                   |    |
| 2                 |                                                                      |                                                               |                                                                                                    |                                                                                                    |                                                                                                   |    |
| Selecione         |                                                                      | Modelo pre-definido.                                          |                                                                                                    |                                                                                                    |                                                                                                   |    |
|                   |                                                                      | _                                                             |                                                                                                    |                                                                                                    | Ê                                                                                                 |    |
|                   |                                                                      | Exportar                                                      | Fechar                                                                                                    |                                                                                                    |                                                                                                   |    |
|                   | 141                                                                  | Alberto Mendes                                                |                                                                                                    |                                                                                                    |                                                                                                   |    |
|                   | 955                                                                  | Maria Mendes                                                  |                                                                                                    |                                                                                                    |                                                                                                   |    |
|                   | 433                                                                  | Alexandra Mendes                                              |                                                                                                    |                                                                                                    |                                                                                                   |    |
|                   | 117                                                                  | Alfredo Mendes                                                |                                                                                                    |                                                                                                    |                                                                                                   |    |
|                   | 814                                                                  | Alzira Mendes                                                 |                                                                                                    |                                                                                                    |                                                                                                   |    |
|                   | Data Recursos Escolare Tipo de docume O PDF PDF EX Modelo  Selecione | Data Recursos Escolares - Requisições - Exp Tipo de documento | Data       Atividades         Recursos Escolares - Requisições - Exportação         Tipo de documento         I o PDF O EXCEL         Modelo         Selecione         Selecione         I o PDF O EXCEL         Modelo         L o PDF O EXCEL         Modelo         L o PDF O EXCEL         Modelo PPF-O EXCEL | Data       Atividades       Ordenar por:         Recursos Escolares - Requisições - Exportação       >       Data; Tempo         Tipo de documento | Data Ordenar por:   Recursos Escolares - Requisições - Exportação Data; Tempo   Tipo de documento |    |

Ao exportar para PDF, será gerado um ficheiro com o seguinte aspeto, onde poderá visualizar:

- 1. **Informação** do ano letivo e intervalo de tempo.
- 2. N. Processo e Nome do docente.
- 3. Informação da atividade com sumário em falta.

|              | REPÚBLICA       Leiria         PORTUGUESA       2400-000 Leiria         EDUCAÇÃO       Telefone: 244111222 |       |           |                 |            |           |       |        |           |  | ATIVIDADES POR<br>REGISTAR |                  |  |  |  |
|--------------|----------------------------------------------------------------------------------------------------|-------|-----------|-----------------|------------|-----------|-------|--------|-----------|--|----------------------------|------------------|--|--|--|
| Ano Letivo:  | 2016/2017                                                                                                  | Datas | s: 01-09- | -2016 a 04-08-2 | 017 Ativid | dades: To | odas  |        |           |  | Ordenação                  | o: Data; Tempo   |  |  |  |
| N.º Processo | o: 938                                                                                                    |       |           |                 |            |           |       |        |           |  | Nor                        | ne: Luis Ribeiro |  |  |  |
| Data         | Tempo                                                                                                    | Ano   | Turma     | Atividade       | Turno      | Sala      | Bloco | Estado | Alteração |  | Docente                    | Р                |  |  |  |
| 15/09/2016   | 4                                                                                                    | 8°    | С         | PORT            |            | A12       | Não   | Ativo  |           |  |                            | Não              |  |  |  |
| 15/09/2016   | 6                                                                                                    | 8°    | С         | PORT            |            | A12       | Não   | Ativo  |           |  |                            | Não              |  |  |  |
| 15/09/2016   | 8                                                                                                    | 8°    | С         | MAT             |            | B4        | Não   | Ativo  |           |  |                            | Não              |  |  |  |
| 15/09/2016   | 9                                                                                                    | 8°    | С         | MAT             |            | B4        | Não   | Ativo  |           |  |                            | Não              |  |  |  |
| 15/09/2016   | 10                                                                                                    | 8°    | С         | MAT             |            | B4        | Não   | Ativo  |           |  |                            | Não              |  |  |  |
| 19/09/2016   | 3                                                                                                    | 8°    | с         | HIST            |            | A12       | Não   | Ativo  |           |  |                            | Sim              |  |  |  |
| 19/09/2016   | 4                                                                                                    | 8°    | С         | PORT            |            | A12       | Não   | Ativo  |           |  |                            | Não              |  |  |  |
| 20/09/2016   | 4                                                                                                    | 8°    | С         | PORT            |            | A12       | Não   | Ativo  |           |  |                            | Sim              |  |  |  |
| 00/00/00/00  |                                                                                                    |       |           | DODT            |            | 140       |       | ****** |           |  |                            |                  |  |  |  |

## Legenda de cores

Após o registo do sumário, a atividade muda de cor para verde, indicando que o docente não tem falta à atividade (ponto 2). Caso o registo seja feito após a hora e/ou dias de tolerância a cor da atividade será vermelha, indicando falta do docente (ponto 1).

As cores não indicam o registo de sumário, apenas a presença do docente na atividade.

- 1. Vermelho. Falta à atividade.
- 2. Verde. Sumário registado sem falta.
- 3. Amarelo. Presença registada.
- 4. Laranja. Pedido de alteração de horário pendente de autorização.
- 5. Rosa. Pedido de alteração de horário aprovado e definitivo.
- 6. Azul-marinho. Sumário registado antecipadamente como rascunho.
- 7. Azul claro. Atividade sem sumário registado.
- 8. **Roxo claro**. Atividade desbloqueada (devido a bloqueio por tolerância ultrapassada ou falta. Ver tópico Desbloqueio de Sumários).

| Registo Atividades   netA 🗙 |   |                         |                         |                               |                              |                       |                               |           | - | - 0 |   |
|-----------------------------|---|-------------------------|-------------------------|-------------------------------|------------------------------|-----------------------|-------------------------------|-----------|---|-----|---|
| → C ①                       |   |                         |                         |                               |                              |                       |                               |           |   |     | 4 |
| ALUNOS                      |   |                         |                         |                               |                              | OLAR 2016/201         | 7                             | 🤦 João Si |   |     |   |
| net <b>ALUNO</b>            | S | Registo de A            | tividades               |                               |                              |                       |                               |           |   |     |   |
| Início                      |   | Registo, alteração e co | nsulta.                 |                               |                              |                       |                               |           |   |     |   |
| Sumários                    | + | 希 Início / Sumá         | irios / Registo de      | Atividades                    |                              |                       |                               |           |   |     |   |
| Faltas                      | + | Horário                 |                         |                               |                              |                       |                               |           |   |     |   |
| Avaliações                  | + |                         |                         |                               |                              |                       |                               |           |   |     |   |
| Relatórios                  | + | Calendário              |                         |                               |                              |                       |                               |           |   |     |   |
| Consulta                    | + |                         |                         |                               |                              |                       |                               |           |   |     |   |
| Reuniões                    |   | < > hoj                 | je                      | 18 Set —                      | 24 Set 2016                  |                       | mês sen                       | nana dia  |   |     |   |
| Mensagens                   |   | Dom 18/                 | 09 Seg 19/09            | Ter 20/09                     | Qua 21/09                    | Qui 22/09             | Sex 23/09                     | Sáb 24/09 |   |     |   |
|                             |   | 8:00                    | 6° C -                  | 8.15 - 9.00<br>6° A -         | 10:50 - 11:35<br>6º C - PORT | 9:05 · 9:50<br>6° C - | 8:15 - 9:00<br>6º A - ING-I   |           |   |     |   |
|                             |   | 9:00                    | 9:00 - 9:45<br>6° C -   | 8 15 - 1005<br>[Sala:1]       |                              |                       | 9:00 - 9:45<br>6° A - ING-I   |           |   |     |   |
|                             |   | 10:00                   | 10:05 - 10:50<br>6º A - | 10:05 - 10:50<br>6° A - ING-I |                              |                       | 10:05 - 10:50<br>6° A - ING-I |           |   |     |   |
|                             |   | 11:00                   |                         |                               |                              |                       |                               |           |   |     |   |

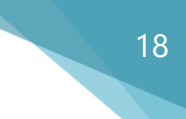

# Outras funcionalidades

#### Registo de sumário antecipado (rascunho)

O docente poderá registar antecipadamente um sumário, que ficará como rascunho até à realização da atividade (implica configuração adicional por parte do estabelecimento de ensino).

Após aceder a uma atividade clique em Registar Rascunho (ponto 1).

| Registo                    | Atividades   netA 🗙 🔪                                                                                                    |   |           |                       |                       |                       |                             |                                        |                                                 | <u></u> |   | × |
|----------------------------|----------------------------------------------------------------------------------------------------|---|-----------|-----------------------|-----------------------|-----------------------|-----------------------------|----------------------------------------|-------------------------------------------------|---------|---|---|
| $\leftarrow \Rightarrow G$ | 0                                                                                                    |   |           |                       |                       |                       |                             |                                        |                                                 |         | ☆ | : |
|                            | ALUNOS<br>Horário - Atividade                                                                                                    |   |           |                       |                       | AND ESCOLAR           | 2016/2017                   |                                        | inana Paula Santo                               | ×       |   | - |
|                            | Escola Básica<br>26-09-2016<br>1º Tempo [ 08:15 - 09:00 ]<br>6º C - [ PORT ] Português<br>[ 18 ] Sala 18<br>Horário ref. <sup>2</sup> : H54526 |   |           |                       |                       |                       | 1                           | Registar F<br>Registar S<br>Registar R | Presença<br>Sumário<br>Lascunho<br>do Alteração |         |   |   |
|                            |                                                                                                    |   |           |                       |                       |                       |                             |                                        | Fecha                                           | r       |   |   |
|                            | Avaliações                                                                                                    | * | Dom 25/09 | Seg 26/09             | Ter 27/09             | Qua 28/09             | Qui 29/09                   | Sex 30/09                              | Sáb 01/10                                       |         |   |   |
|                            | Relatórios                                                                                                    | * | 8:00      | 8:15 - 9:00<br>6° C - | 8:15 - 9:00<br>6° A - | 8.15 - 9.00<br>6° C - | 8:15 - 9:00<br>6° A - ING-I |                                        |                                                 |         |   |   |
|                            | Consulta                                                                                                    | + | 9:00      | 9:00 - 9:45<br>6° C - | 9:00 - 9:45<br>6ª A - | 9:00 - 9:45<br>6° C - | 9:00 - 9:45<br>6° A - ING-I |                                        |                                                 |         |   |   |
|                            | Reuniões                                                                                                    | 1 | 0:00      |                       |                       |                       |                             |                                        |                                                 |         |   |   |

Registe o sumário (ponto 1) e clique Guardar (ponto 2).

| Registo . | Atividades   netA 🗙 🔪                                                                                                    |                                                                                                    |                           | - 🗆 X                                                                                 |
|-----------|----------------------------------------------------------------------------------------------------|----------------------------------------------------------------------------------------------------|---------------------------|---------------------------------------------------------------------------------------|
| ← ⇒ C     | 0                                                                                                    |                                                                                                    |                           | ☆ :                                                                                   |
|           | ALUNOS<br>Horário - Atividade                                                                                                    | Horário - Atividade - Registo de Rascunho                                                                                                    | AND SCOLABIL THROAT       | Inores Paula Stationart                                                               |
|           | Escola Básica da Costa da C<br>26-09-2016<br>1º Tempo [ 08:15 - 09:00 ]<br>6º C - [ PORT ] Português<br>[ 18 ] Sala 18<br>Horário ref.º: H54526 | Atividades Desenvolvidas (Rascunho)<br>Avaliação do desempenho escolar.                                                                                                    | 2<br>Guardar Fechar       | Registar Presença<br>Registar Sumário<br>Registar Rascunho<br>sistar Pedido Alteração |
|           | -<br>Avaliações<br>Relatórios                                                                                                    | Dom 25/09         Seg 26/09         Ter           8:00         (st. sco)         (st. sco)         (st. sco)           9:00         (st. sco)         (st. sco)         (st. sco) | 27/09 Qua 28/09 Qui 29/09 | Fechar<br>Sex 30/09 Sáb 01/10                                                         |

As atividades com sumário registado antecipadamente ficarão com uma cor azul-marinho (ponto 1).

| Registo Atividades   netA 🗙           |   |                      |                       |                       |             |                             |           |           |   | ×   |
|---------------------------------------|---|----------------------|-----------------------|-----------------------|-------------|-----------------------------|-----------|-----------|---|-----|
| $\leftrightarrow$ $\Rightarrow$ C (i) |   |                      |                       |                       |             |                             |           |           | 7 | ☆ : |
| ALUNOS                                |   |                      |                       |                       | ANO ESCOLAR | 2016/2017                   |           |           |   |     |
| netALUNC                              | S | Registo de           | Atividades            |                       |             |                             |           |           |   |     |
| Início                                |   | Registo, alteração e | consulta.             |                       |             |                             |           |           |   |     |
| Sumários                              | - | 🕂 Início / Sur       | nários / Registo de   | Atividades            |             |                             |           |           |   |     |
| Registo Atividades                    | > | Horário              |                       |                       |             |                             |           |           |   |     |
| Marcação Testes                       |   |                      |                       |                       |             |                             |           |           |   |     |
| Previstas e Dadas                     |   | Calendario           |                       |                       |             |                             |           |           |   |     |
| Autorizações                          |   |                      |                       |                       |             |                             |           |           |   |     |
| Faltas                                | + | < > +                | noje                  | 2 Out —               | 8 Out 2016  |                             | mês sen   | nana dia  |   |     |
| Avaliações                            | + | Dom 0                | 2/10 Seg 03/10        | Ter 04/10             | Qua 05/10   | Qui 06/10                   | Sex 07/10 | Sáb 08/10 |   |     |
| Relatórios                            | ÷ | 8:00                 | 8:15 - 9:00<br>6° C - | 8:15 - 9:00<br>6º A - |             | 8:15 - 9:00<br>6º A - ING-I |           | <b>^</b>  |   |     |
| Consulta                              | + | 9:00                 | 9:00 - 9:45<br>6° C - | 9:00 - 9:45<br>6° A - |             | 9:00 - 9:45<br>6º A - ING-I |           |           |   |     |
| Reuniões                              |   | 10:00                | 10.00 10.00           | 10.05 10.50           |             | 10.02 10.20                 |           |           |   |     |

Quando a atividade ocorrer, clique na opção **Rascunho** (ponto 1) e **Copiar** (ponto 2) de modo a copiar o rascunho para o sumário e torná-lo assim efetivo (ponto 3).

| o Atividades   netA 🗙 🔪                                      |                                                        |                                                       | - 0  |
|--------------------------------------------------------------|--------------------------------------------------------|-------------------------------------------------------|------|
| 0                                                            |                                                        |                                                       | ☆    |
| ALUNOS                                                       |                                                        | in excition and an excitation of the second data is a |      |
| Horário - Atividade - Registo de                             | Horário - Atividade - Registo de Atividades - Rascunho |                                                       | ×    |
|                                                              | Atividades Desenvolvidas (Rascunho)                    |                                                       |      |
| Escola Básica<br>22-09-2016                                  | Avaliação do desempenho escolar.                       | Alunos                                                |      |
| 2° Tempo [ 09:00 - 09:45 ]<br>6° A - [ ING-I ] Língua Estran |                                                        |                                                       |      |
|                                                              |                                                        | tividades Registadas.                                 |      |
|                                                              |                                                        | Previstas e Dadas                                     |      |
| N 911-2-                                                     |                                                        | Copiar Fechar                                         | dula |
| 1                                                            | Considerar atividade para o cálculo das aulas dadas.   | Nenhum Selecionado                                    | o +  |
| Avaliação do desempenho                                      | escolar.<br>3                                          |                                                       | ×    |
| Faltas                                                       |                                                        |                                                       |      |
| # N.º Turma N.º                                              | Processo Nome                                          | Motivo                                                |      |
|                                                              |                                                        |                                                       |      |
|                                                              |                                                        |                                                       |      |

#### Registo de sumário para uma atividade de acompanhamento

O registo de sumário é efetuado da mesma forma, diferindo apenas o cálculo do n.º de lição e a seleção de alunos acompanhados.

Ao aceder à atividade, esta é diferenciada das restantes através da nota "**Atividade de acompanhamento**" (ponto 1). Clique em **Registar Sumário** (ponto 2).

| Registo A | Atividades   netA ×                                                                                                    |                |           |                                |                                              |   | ×       |
|-----------|----------------------------------------------------------------------------------------------------|----------------|-----------|--------------------------------|----------------------------------------------|---|---------|
| ← → G     |                                                                                                    | _              |           |                                |                                              |   | \$<br>* |
|           | ALUNOS<br>Horário - Atividade                                                                                                    | AND ESCOLAR 20 | 2016/2017 | ***                            | Inana Raula Santi                            | × |         |
|           | Escola Básica<br>13-09-2016<br>5º Tempo [11:45 - 12:30]<br>[PORT] Português<br>[01]1<br>Atividade de acompanhamento<br>Horário ref.*: H54497 | 0              | 2)        | Regist<br>Regist<br>Registar P | ar Presença<br>ar Sumário<br>edido Alteração |   |         |
|           |                                                                                                    |                |           |                                | Each                                         |   |         |
|           |                                                                                                    |                |           |                                |                                              |   |         |

A primeira diferença é a necessidade de calcular o **N.º Lição** clicando na opção respetiva (ponto1). Como a atividade poderá estar associada a vários alunos e o docente selecionar apenas alguns, indicando que a atividade apenas se dirige a estes, o **N.º Lição** é calculado com base no conjunto de alunos selecionados.

Vejamos o seguinte exemplo: o docente acompanha os alunos A, B e C, numa atividade que se repete todos os dias da semana. À segunda a atividade apenas se dirige ao aluno A, à terça ao aluno B, à quarta aos alunos A e B, à quinta ao aluno A novamente e à sexta aos alunos A, B e C. Depois de selecionar os respetivos alunos em cada atividade e clicar na opção N.º Lição os números calculados serão os seguintes:

|           | Segunda-feira | Terça-feira | Quarta-feira | Quinta-feira | Sexta-feira |
|-----------|---------------|-------------|--------------|--------------|-------------|
| Alunos    | А             | В           | A+B          | А            | A+B+C       |
| N.º Lição | 1             | 1           | 1            | 2            | 1           |

| Registo Ati | ividades   netA 🗙 🔪                                       |                       |
|-------------|-----------------------------------------------------------|-----------------------|
| > C         | 0                                                         | 7                     |
|             |                                                           |                       |
|             | Horário - Atividade - Registo de Atividades               | ×                     |
|             | Escola Básica da Costa da Caparica, Almada                | 2 Alunos              |
|             | 13-09-2016<br>5° Tempo [ 11:45 - 12:30 ]                  |                       |
|             | [PORT]Português                                           | Atividades Registadas |
|             | Atividade de acompanhamento                               | Previstas e Dadas     |
|             | N.º Lição                                                 | Módulo                |
|             | 0 t3 Considerar atividade para o cálculo das aulas dadas. | Nenhum Selecionado -  |

MICROABREU - Sistemas Informáticos

A seleção dos alunos anteriormente referida é realizada através da opção **Alunos** (ponto 2 da imagem anterior) seguido de **Listagem Alunos** (ponto 1) (o acesso a esta opção implica configuração adicional por parte do estabelecimento de ensino).

| E Faltas                                             |                           |
|------------------------------------------------------|---------------------------|
| Horário - Atividade - Registo de Atividades - Alunos | ×                         |
|                                                      | 1 Listagem de Alunos      |
|                                                      |                           |
| Rosa Batista<br>6-655                                | <b>Eva Neves</b><br>7-656 |
| 0 faita(s)                                           | 0 faita(s)                |
| Ocorrências                                          | Ocorrências               |
|                                                      |                           |
|                                                      | Fechar                    |
|                                                      | 16                        |
| Faltas                                               |                           |
|                                                      |                           |

De seguida remova os alunos pretendidos (ponto 1). As restantes opções são iguais ao registo de sumário de uma atividade "normal".

| 0                         |                          |                                                                                                    |         |          |        |
|---------------------------|--------------------------|----------------------------------------------------------------------------------------------------|---------|----------|--------|
| Raitas                    | -                        | - Anno - Anno - |         |          |        |
| Horário - Atividade - Reį | gisto de Atividades      | - Alunos - Acompanhamento                                                                                                    |         |          | ×      |
| N.º Processo              | Nome                     |                                                                                                    | Ano     | Curso    |        |
| 655                       | Rosa Ba                  | ista                                                                                                    | 6°      | EB 2C    | 0      |
| 656                       | Eva Nev                  | 25                                                                                                    | 6°      | EB 2C    | 0      |
|                           | Rosa Bat                 | sta                                                                                                    | Eva Nev | 2<br>res | Fechar |
|                           | 6-655                    |                                                                                                    | 7-656   | a.       | _      |
|                           | Ocorrên                  | ias                                                                                                    | Ocorrên | ias      |        |
|                           |                          |                                                                                                    |         | 0        | Fechar |
| Faltas                    |                          |                                                                                                    |         |          |        |
| A DIOT                    | NI <sup>o</sup> Drocosso | Nome                                                                                                    | Motivo  |          |        |